*째,* 메디우스 사용 가이드

> 원장님은 이제, 진료만 신경쓰세요! 환자유치와 홍보는 메디우스가 할께요~

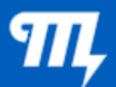

파트너신청

1) 네이버 [메디우스] 검색

2) 파트너 신청 페이지 접속

https://www.medieus.com/partners/

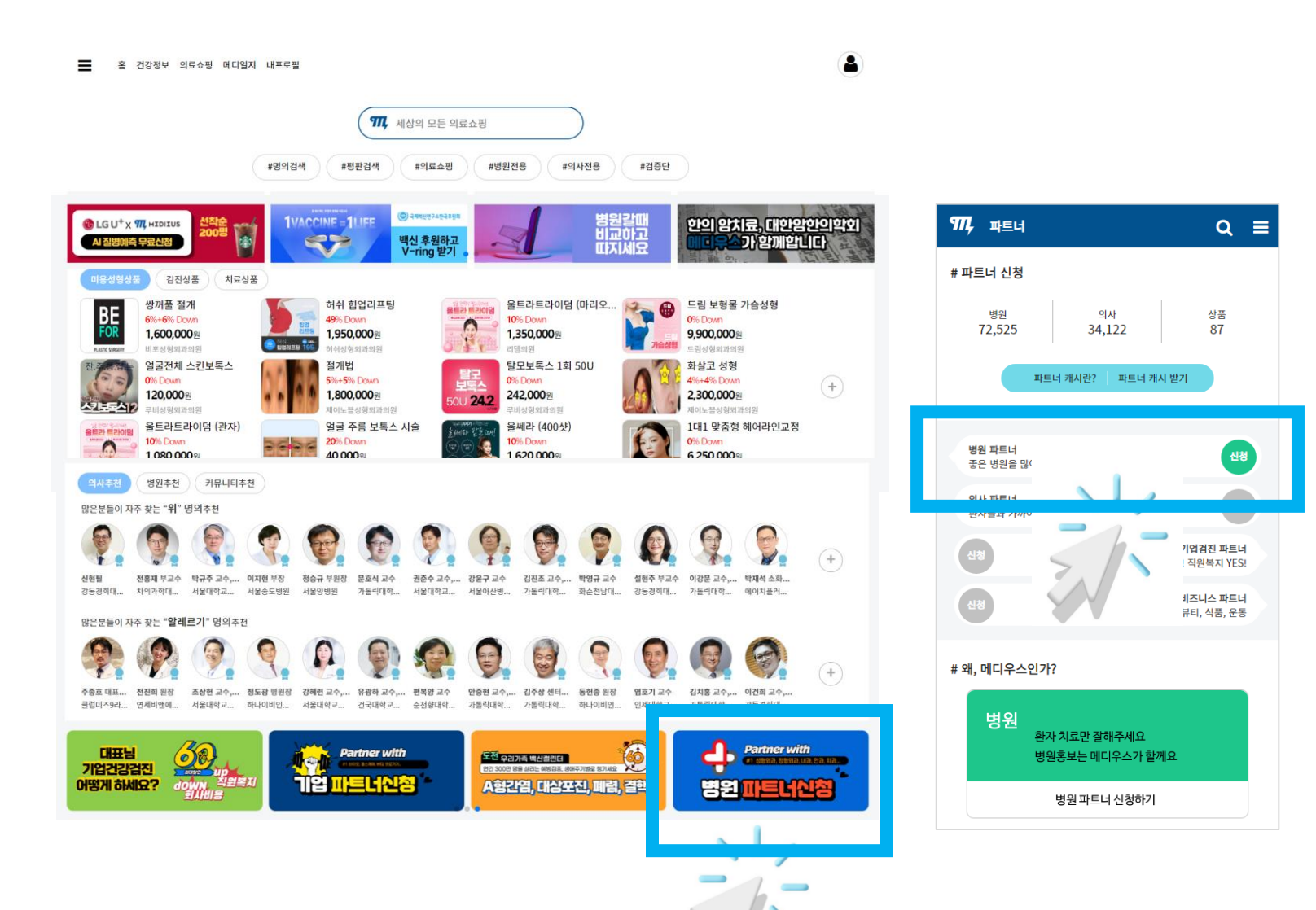

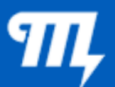

**파트너신청** 

#### 4) 신청정보를 입력 후 접수 완료 합니다

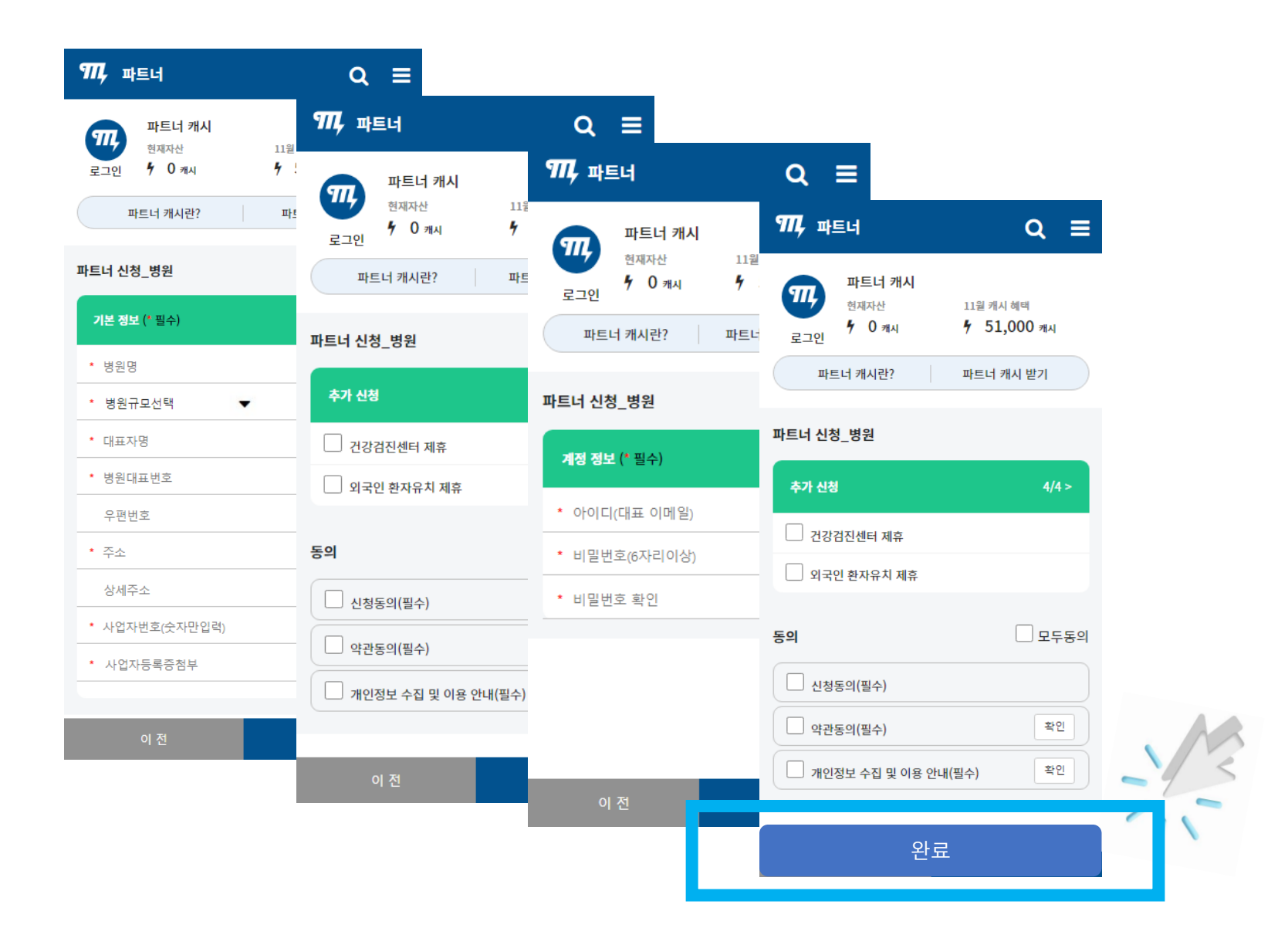

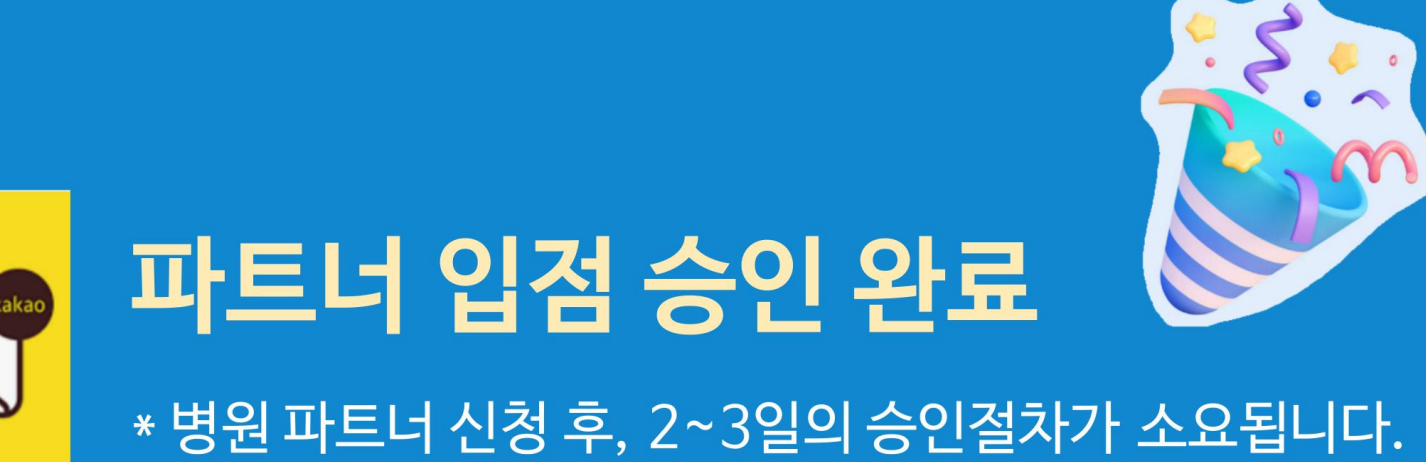

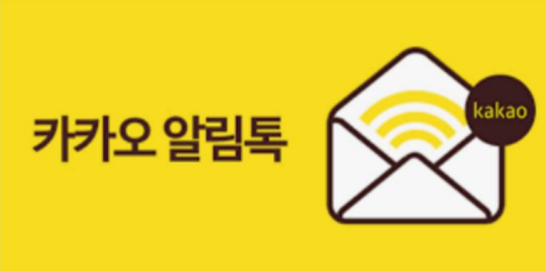

# 1단계 [병원정보 등록]을 시작하세요!

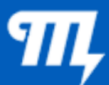

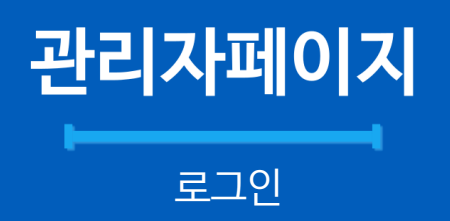

1) 왼쪽 상단 전체 메뉴 > 파트너 로그인 페이지 접속 https://www.medieus.com/partners/pa/

\* 파트너 신청시 등록한 아이디 (이메일) / 비밀번호를 이용하세요

홈 건강정: 의료쇼핑 메디일지 내프로필 Ξ 77, 세상의 모든 의료쇼핑 #의사전용 #검증단 #명의검색 #평판검색 #의료쇼핑 #병원전용 CGU+X MIDIIUS 한의 암치료, 대한암한의학회 37 백신 후원하고 V-ring 받기 가 함께합니다 AI 질병예측 무료신청 검진상품 치료상품 Щ 물론관 특간이당 (마리오... ) 드림 보형물 가슴성형 쌍꺼풀 절개 허쉬 힙업리프팅 BE 0% Down 49% Down 10% Down 6%+6% Down 0 1,600,000 1,950,000 1,350,000% 9,900,000% いたの 얼굴전체 스킨보톡스 탈모보톡스 1회 50U 화살코 성형 절개법 5%+5% Down 4%+4% Down (+)120,000원 1,800,000 242,000원 2,300,000원 242 울트라트라이덤 (관자) 얼굴 주름 보톡스 시술 울쎄라 (400샷) 1대1 맞춤형 헤어라인교정 20% Down 10% Down 10% Down 0% Down 1 620 000% 6 250 000% 1.080.000 혜택보기 이용안내 병원추천 커뮤니티추천 많은분들이 자주 찾는 "위" 명의추천 파트너 로그인 전홍제 부교수 박규주 교수,... 이지현 부장 정승규 부원장 문호식 교수 권준수 교수,... 강윤구 교수 김진조 교수,... 박영규 교수 실현주 부교수 이강문 교수,... 박재석 소화.. 신현필 치의과학대... 서울대학교... 서울송도병원 서울양병원 가들릭대학... 서울대학교... 서울대학교... 서울아산병... 가들릭대학... 화순전낭대... 강동경희대... 가톨릭대학... 에이치플러.. 많은분들이 자주 찾는 "알레르기" 명의추천 (+)주중호 대표... 전진회 원장 조상한 교수,... 정도광 병원장 강해한 교수,... 유광하 교수,... 번복양 교수 안중한 교수,... 김주상 센터... 동한증 원장 영호기 교수 김치홍 교수,... 이건희 교수,.. 클럽미즈9라... 연세비앤에... 서울대학교... 하나이비인... 서울대학교... 건국대학교... 순전황대학... 가톨릭대학... 가톨릭대학... 하나이비인... 인제대학교... 가톨릭대학... 강동경희대... <u>इ.स. २२७७६ अत्यक्ष अ</u> 대표님 Partner with Partner with on sense, sense us ea tra. 로그인 기업건강검진 기업 파트너신청 A형간염, 대상포진, 폐렴, 결핵 어떻게 하세요? 병원 파트너신청

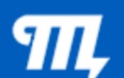

## 관리자페이지 대시보드

①병원보유메디우스 캐시 ② 병원 평판 키워드 ③상담예약, 관심등록, 병원방문 현황 ④상담 및 예약 접수 현황

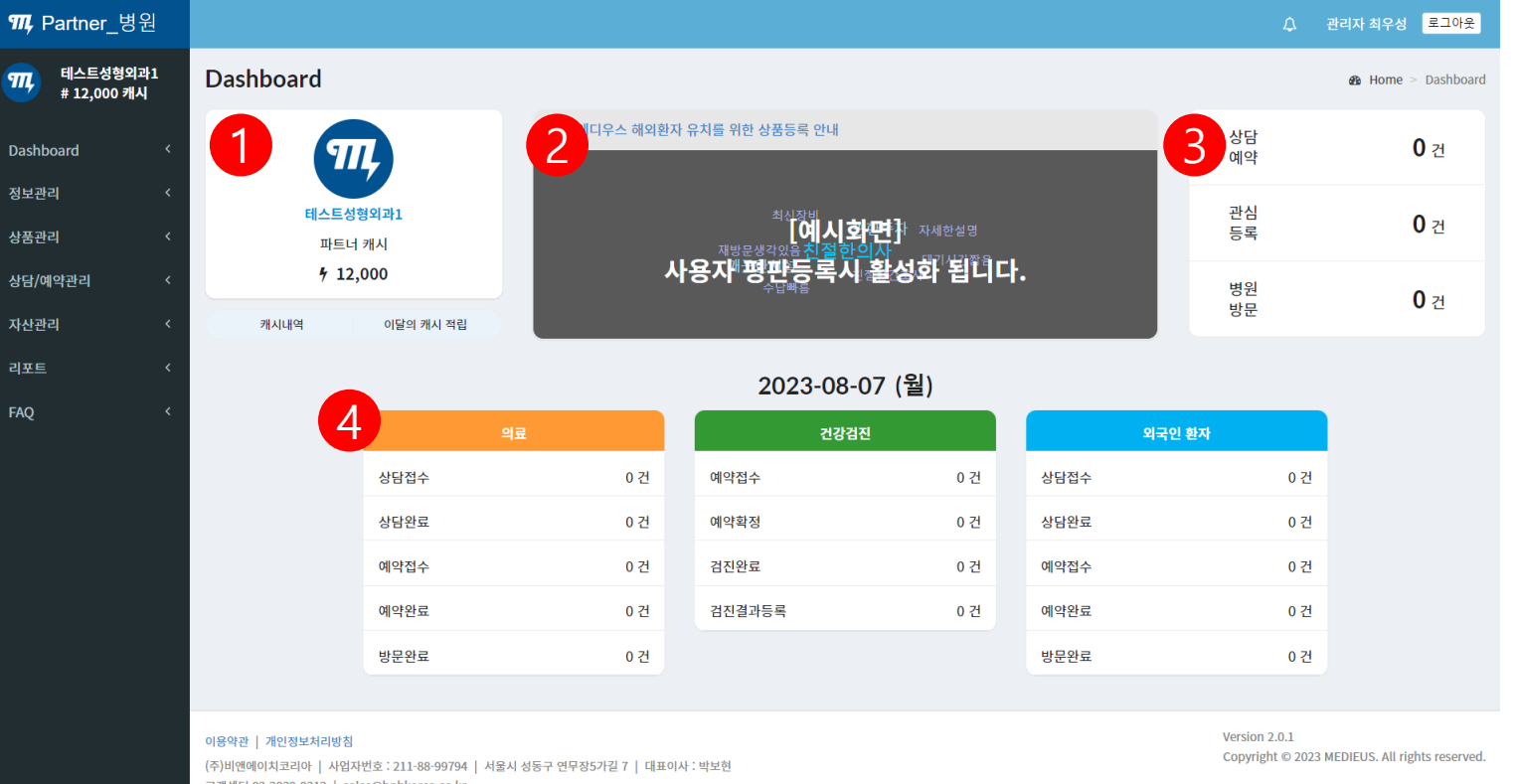

고객센터 02-2039-0312 | sales@bnhkorea.co.kr

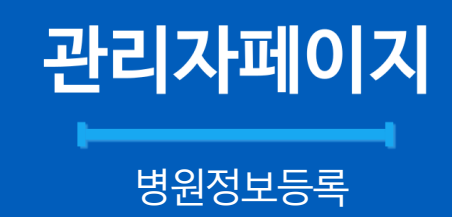

1) 병원 기본정보 등록

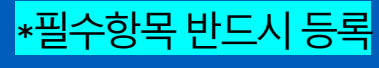

\*항상 최신정보 유지

\*정보를 상세히 등록할수록 노출효과 극대화

| <b>Ⅲ,</b> Partner_병원   |                             | ↓ 관리자 최우성 로그아웃                       |
|------------------------|-----------------------------|--------------------------------------|
|                        | 기본정보                        |                                      |
| # 12,000 5119          | ☎ Home > 기본정보               |                                      |
| Dashboard <            | 아이디(대표 이메일)                 | sales@bnhkorea.co.kr                 |
| 8 - 년 1<br>〇 기본정보      | 병원명                         | 테스트성형외과1                             |
| O 명이서나<br>O 외국인환자유치 정보 | 병원구분                        | 종합병원 🗸                               |
| O 담당자 정보<br>O 의사 정보    | 대표자명                        | 홍길동                                  |
| 상품관리 <                 | 개원일자                        | 2020년11월19일                          |
| 상담/예약관리 <              | 병원대표번호                      | 4242423432                           |
| 자산관리 <                 | 주소                          | 13485 주소검색                           |
| 리포트 <                  |                             | 경기 성남시 분당구 판교로 20 (판교동, 판교원마을3단지아파트) |
| FAQ <                  |                             | 324                                  |
|                        | 사업자번호                       | 4234234234234                        |
|                        | 사업자등록증<br>(jpg, gif, png)   |                                      |
|                        | 대표 의사면허증<br>(jpg, gif, png) |                                      |

#### 하나씩 열어서 작성해야 합니다

\* 병원정보 페이지에서 오른쪽 화살표 창을

| 2) 병원 소개정보 등록                 |
|-------------------------------|
| 2-1. 일반 ( <b>* 대표키워드 중요</b> ) |
| 2-2.전문성                       |
| 2-3. 안정성                      |
| 2-4. 우수성                      |
| 2-5. 접근성                      |

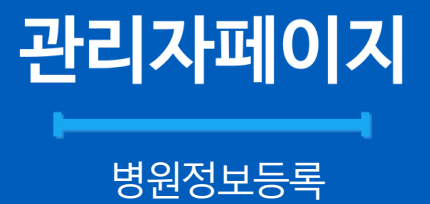

Щ

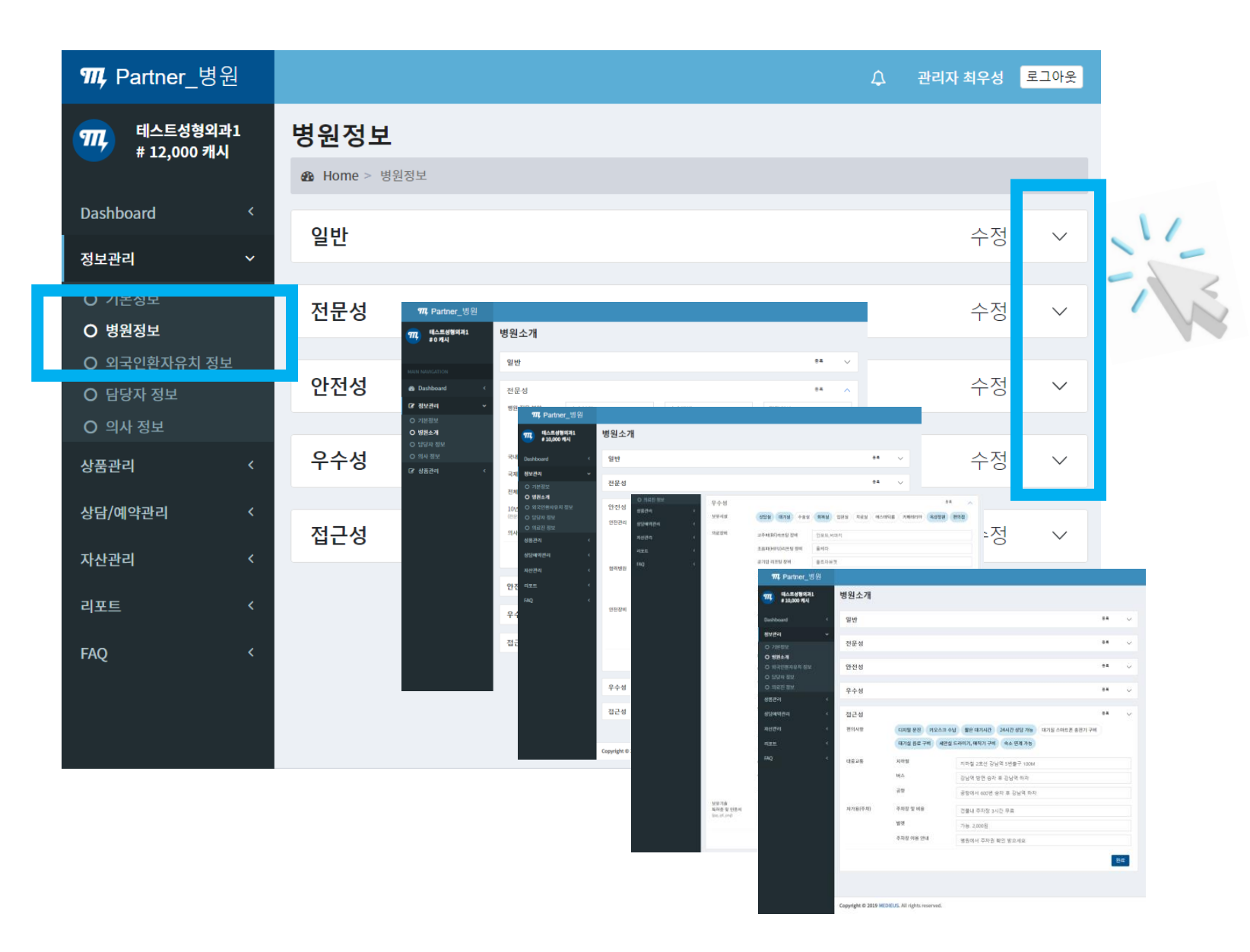

## 관리자페이지 <sup>병원정보등록</sup>

#### 3) 외국인환자유치 정보

\* 국가별 담당 코디네이터 정보 등록 \* 외국인환자 대상, 서비스 모두 등록

| <b>뙈,</b> Partner_병원               |                            |                                    |                       | ↓ 관리자 최우성 로그아웃        |  |  |  |  |  |  |  |
|------------------------------------|----------------------------|------------------------------------|-----------------------|-----------------------|--|--|--|--|--|--|--|
| 패 테스트성형외과1<br># 12,000 캐시          | 외국인환자유지<br>& Home > 외국인환자유 | 외국인환자유치 정보<br>2월 Home > 외국인환자유치 정보 |                       |                       |  |  |  |  |  |  |  |
| Dashboard <                        |                            |                                    |                       |                       |  |  |  |  |  |  |  |
| 정보관리 ~                             | 제휴상태 🗹 제                   | 휴일:2022-08-11 총필                   | 발 담당자 : 최우성           |                       |  |  |  |  |  |  |  |
| O 기본정보                             | 언어                         | 성명                                 | 연락처                   | Email                 |  |  |  |  |  |  |  |
| 이 명원정보<br>이 외국인환자유치 정보<br>이 당당자 정보 | 중국어                        | 백장미                                | 010-2572-2222         | 123123@bnhkorea.co.kr |  |  |  |  |  |  |  |
| O 의사 정보                            |                            |                                    |                       |                       |  |  |  |  |  |  |  |
| 상품관리 <<br>상담/예약관리 <                | 센터명/부서명                    | 외국인협력센터                            |                       | -12                   |  |  |  |  |  |  |  |
| 자산관리 <                             | 대표 전화번호                    | 234-2342-3423                      |                       |                       |  |  |  |  |  |  |  |
| 리포트 <                              |                            | Learn@aaa.com                      |                       |                       |  |  |  |  |  |  |  |
| FAQ                                | 총 의사수                      | 12 명                               |                       |                       |  |  |  |  |  |  |  |
|                                    | 총 코디네이터수                   | 4 명                                |                       |                       |  |  |  |  |  |  |  |
|                                    | 유치 국가                      | <b>중국 x 베트남 x</b><br>ex)중국,베트남,러시0 | <mark>태국 x</mark><br> |                       |  |  |  |  |  |  |  |
|                                    | 언어                         | 중국어 x 베트남어 :                       | k 태국어 x               |                       |  |  |  |  |  |  |  |

#### 입니다 \* 업무에 따른 담당자 정보를 구별하여 등록하세요

\* 파트너 신청시 등록한 계정은 "마스터 계정"

#### 4) 담당자 정보

**관리자페이지** 

상담/예약관리

자산관리

| <b>ၮ</b> . Partner 병위                                                                                                    | _     |             |     |                |                        |               | 0            | 과리자 치으성 | 로그아우    |
|----------------------------------------------------------------------------------------------------|-------|-------------|-----|----------------|------------------------|---------------|--------------|---------|---------|
| 패슈티_8 년           패슈티_8 년           패슈티_8 년           패슈티_8 년           패슈티_8 년           패슈티_8 년           패슈티_8 년           패슈티_8 년           패슈티_8 년           패슈티_8 년           패슈티_8 년           패슈티_8 년           패슈티<br># 12,000 캐시 | 담당자정. | • + 담당자 등록  |     |                |                        |               |              | B Home  | > 담당자정보 |
| Dashboard <                                                                                                    |       |             |     | 검색키            | 워드입력 Q                 |               |              |         |         |
| 정보관리 ~                                                                                                    | 담당    | 업무          | 성명  | 부서/직급          | ID(Email)              | 연락처           | 국적/언어        | 관리      |         |
| O 기본정보                                                                                                    | 국내    | 마스터()       | 최우성 | 마케팅 / 과장       | windtop@bnhkorea.co.kr | 010-2572-2935 | /            | 6 🖻     |         |
| O 외국인환자유치 정보                                                                                                    | 해외    | 마스터(총괄 마스터) | 고길동 | 마케팅사업부1 / 실장11 | kalign@naver.com       | 324324234234  | 태국11 / 태국어22 | 2       |         |
| <b>O 담당자 정보</b><br>O 의사 정보                                                                                                    | 국내    | 외국인환자 코디네이터 | 백장미 | 마케팅사업부 / 부장    | 123123@bnhkorea.co.kr  | 010-2572-2222 | 한국 / 중국어     | 6 🖻     |         |

| <b>Ⅲ, Partner_</b> 병원                              | 1                                     |                         | ↓ 관리지   | 최우성 로그아웃 |
|----------------------------------------------------|---------------------------------------|-------------------------|---------|----------|
| 11<br>12.000 캐시 # 12.000 캐시                        | <sup>1</sup> 담당자정보                    |                         |         |          |
|                                                    | ♠ Home > 담당자정보                        |                         |         |          |
| Dashboard                                          | <                                     |                         |         |          |
| 정보관리                                               | · · · · · · · · · · · · · · · · · · · | 국내                      | ~       |          |
| O 기본정보                                             | 성명                                    | 홍길동                     |         |          |
| O 병원정보                                             | 업무                                    | 총괄 마스터                  | ~       |          |
| <ul> <li>O 외국인환자유치 정보</li> <li>O 담당자 정보</li> </ul> | ID                                    | 담당자 E-Mail(aaa@aaa.com) |         |          |
| O 의사 정보                                            | Pasword                               | 6자리이상                   |         |          |
| 상품관리                                               | < 연락처(핸드폰)                            | 010-0000-0000           |         |          |
| 상담/예약관리                                            | < 부서                                  | CS부서,마케팅사업부             |         |          |
| 자산관리                                               | ~ 직급                                  | 사원,대리,팀장                |         |          |
| 리포트                                                | < 국적                                  | 해외환자담당의경우               |         |          |
| FAQ                                                | <<br>언어                               | 해외환자담당의경우(,구분)          |         |          |
|                                                    |                                       |                         |         |          |
|                                                    |                                       | 완료                      | -       |          |
|                                                    |                                       |                         |         |          |
|                                                    |                                       |                         | 1 1 1 N | P        |

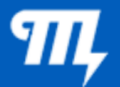

## 관리자페이지 <sup>의료진정보등록</sup>

5) 의료진 정보

\* 소속 의사 기본정보 등록 \* 의사 개인이 직접 관리할 경우, 메뉴 권한은 의사 개인에게 주어지며 소속 병원의 의사정보와 동기화 됩니다

|                             |       |          |            |                               | 75                  |                                  |             |           |   |       |                   |    |          |         |
|-----------------------------|-------|----------|------------|-------------------------------|---------------------|----------------------------------|-------------|-----------|---|-------|-------------------|----|----------|---------|
| <b>때,</b> Partner_병원        |       |          |            |                               |                     |                                  |             |           |   |       |                   | ۵  | 관리자 최우성  | 로그아웃    |
| 777 테스트성형외과1<br># 12,000 캐시 | 의사 정. | . (+의사 등 | 5 <b>록</b> |                               |                     |                                  |             |           |   |       |                   |    | 🙆 Home   | > 의사 정보 |
| Dashboard <                 |       |          |            |                               |                     | Ę                                | 통합검색        |           |   |       |                   |    |          |         |
| 정보관리 ~                      | No    | ↓ # 의사명  | ↓† i       | 진료과                           | .↓†                 | 구분                               | J↑          | 진료분야      |   | ↓↑ 추7 | <del>·</del> 정보등록 | Ļţ | 관리       | 1¢      |
| O 기본정보                      | 8     | 나잘난      | I          | 내과                            |                     | 교수                               |             | 눈,코,입     |   | Ø     |                   |    | Ē        |         |
| O 병원정보                      | 7     | 나잘난3     | ł          | 성형외과3                         |                     | 원장1                              |             | 눈,코,입,얼굴  |   | ſ     |                   |    | Đ        |         |
|                             | 6     | DLOZ     | 1          |                               |                     |                                  | 2           |           |   | C     |                   |    | Ē        |         |
| O 담당자 정보                    | 5     | 찰스       | 1          | 피부과                           |                     | 대표원장                             |             | 피부과 가정의학과 |   | Ø     |                   |    | Đ        |         |
| 이 의사 정도                     | 4     | 굿닥터      |            | <b>с н</b> о                  |                     |                                  |             |           |   |       |                   |    | Đ        |         |
|                             | 3     | 테스트의사3   | 114        | -artner_명원                    |                     |                                  |             |           | 4 | 관리자 죄 | 우성 로그아            | ×  | Đ        |         |
| 상담/예약관리 <                   | 2     | 테스트의사2   | Щ          | 테스트성형외과1<br># 12.000 캐시       | 의시                  | ·등록                              |             |           |   |       |                   |    | <u>ا</u> |         |
| 자산관리 <                      | 1     | 테스트의사    |            |                               | BB Ho               | ome > 의사등록                       |             |           |   |       |                   |    | Ē        |         |
| 리포트 <                       |       |          | Dasht      | ooard <                       | 병원명                 | 4                                |             |           |   |       |                   |    |          |         |
| FAQ <                       |       |          | 정보관        | 리 ~                           | 테콜                  | 느트성형외과1                          |             |           |   |       |                   |    |          |         |
|                             |       |          | 이기         |                               | 의사 성                | 성명                               | 0.5141.01-  |           |   |       |                   |    |          |         |
|                             |       |          | 0 일<br>0 외 | <sup>건 정 또</sup><br>국인환자유치 정보 | · (끨·               | 수)의사 성명을                         | 입력하세요       |           |   |       |                   |    |          |         |
|                             |       |          | O 담        | 당자 정보                         | 의사 [                | 면허번호<br>수)면허번호를 '                | 입력하세요       |           |   |       |                   |    |          |         |
|                             |       |          | O 의        | 사 정보                          |                     |                                  |             |           |   |       |                   |    |          |         |
|                             |       |          | 상품관        | 리 <                           | (필:                 | r<br>수)진료과를 입 <sup>i</sup>       | 력하세요        |           |   |       |                   |    |          |         |
|                             |       |          | 상담/0       | 예약관리 <                        | 진료분                 | ŧoŧ                              |             |           |   |       |                   |    |          |         |
|                             |       |          | 자산관        | न्थ ४                         | (필:                 | 수)진료분야를 '                        | 입력하세요       |           |   |       |                   |    |          |         |
|                             |       |          | 리포트        |                               | 의사 F                | PR 대표 키워드 1                      | L개 이상 (콤미   | +(,)구분)   |   |       |                   |    |          |         |
|                             |       |          | FAQ        |                               | 국니                  | 배최초oo수술성                         | 공,EBS명의선    | [정        |   |       |                   |    |          |         |
|                             |       |          |            |                               |                     |                                  |             |           |   |       |                   |    |          |         |
|                             |       |          |            |                               | 의사 ?<br>(필:<br>의사 [ | <b>덕급</b><br>수)직급을 입력해<br>E-Mail | 하세요<br>역하세요 |           |   |       |                   |    |          |         |
|                             |       |          |            |                               |                     | , je man 2 H                     | 1 (°1)      |           |   |       |                   |    |          |         |

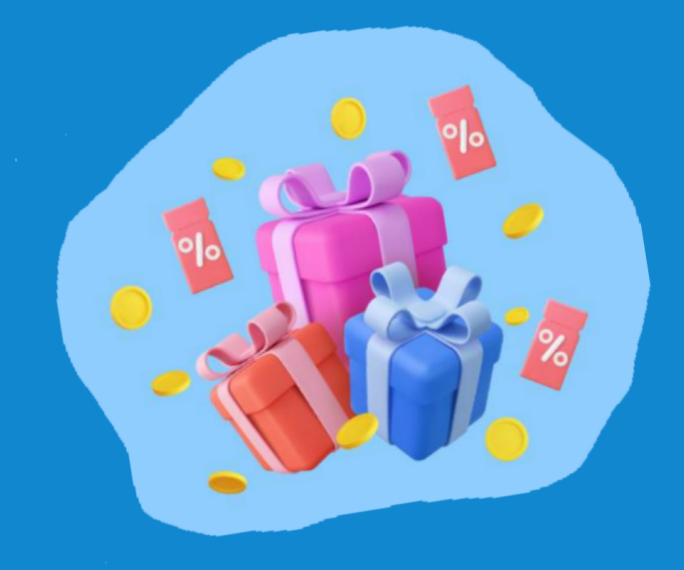

# 병원정보 등록이 완료되었습니다

# 2단계 [상품정보 등록]을 시작하세요!

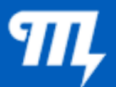

## 관리자페이지 <sup>의료상품등록</sup>

1) 의료상품 현황 국내/해외 상품 선택 후, 등록 -등록한 상품 리스트를 확인하세요

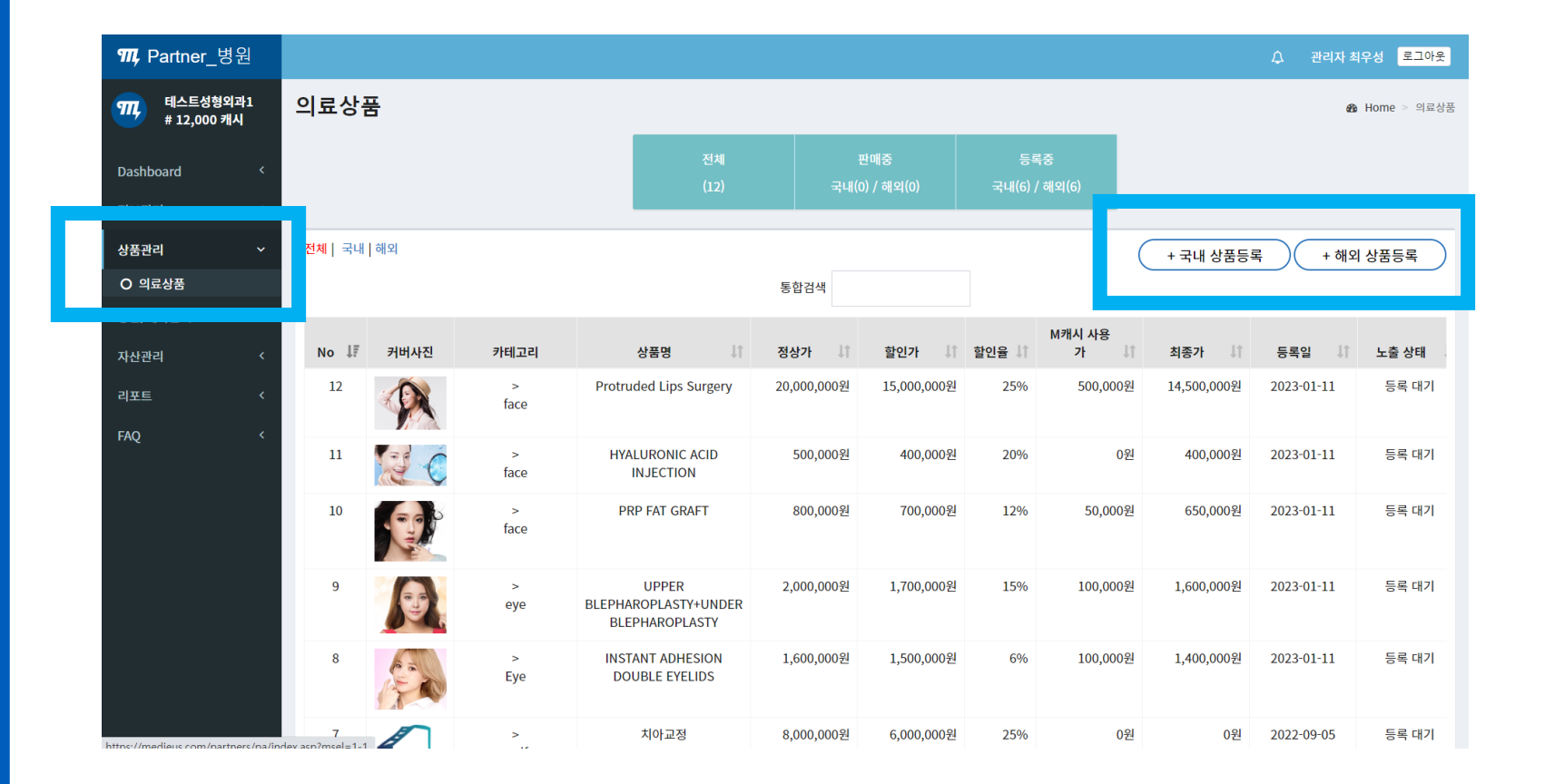

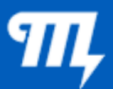

## 관리자페이지 <sup>의료상품등록</sup>

# 2) 신규상품 등록 \* 기본정보 등록 후, 반드시 상세정보를 등록하세요 2-1) 기본정보

\* 상품 키워드 중요!!

2-2) 상세정보

\*수술정보/특장점/ 키워드를 정확히

입력할수록 노출효과 극대화.

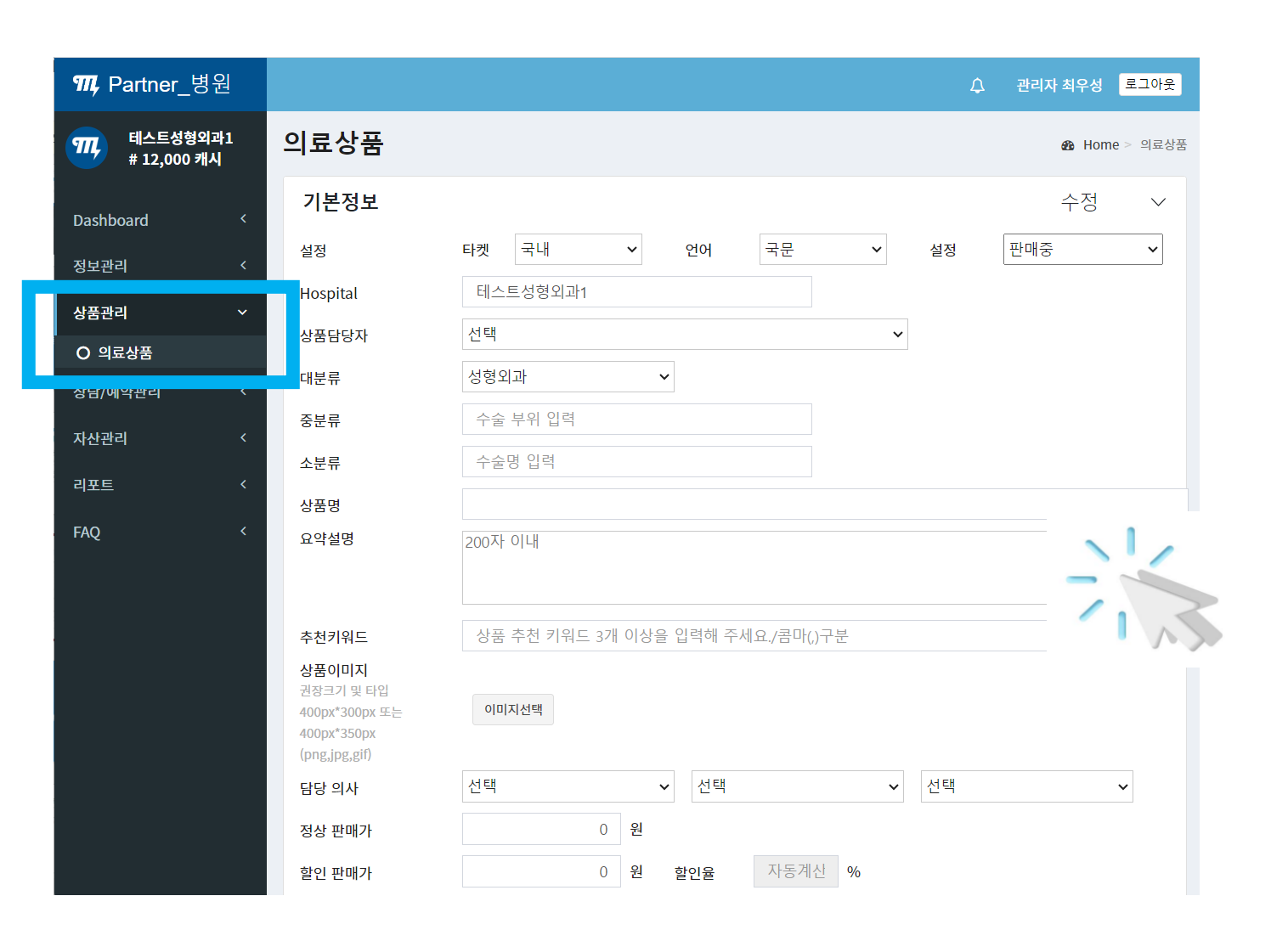

# 상품정보 등록이 완료되었습니다

# 3단계 [환자상담과 예약]을 확인하세요!

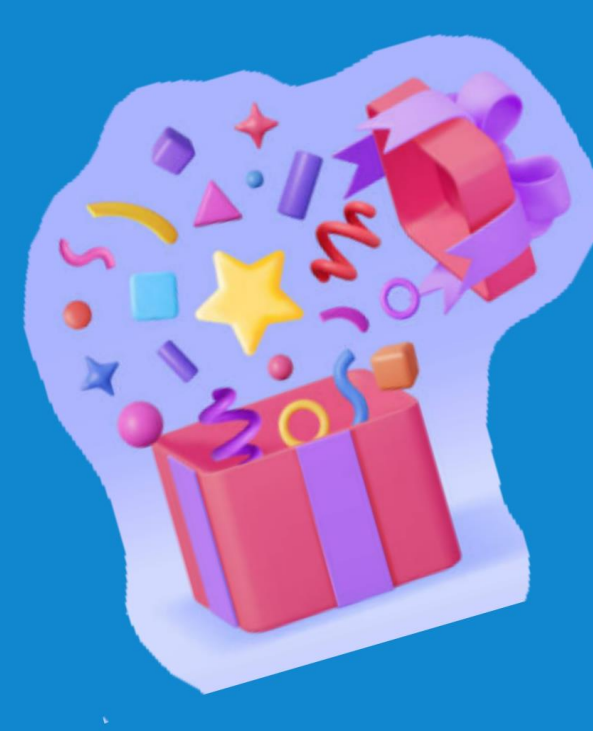

## 사용자페이지

#### 사용자는 비교상담 서비스를 통해 추천 받은 병원에 상담접수를 진행합니다

| <i>୩</i> , <sub>क्ष</sub> Q ≡                                     | <b>111,</b> 48                                                                                                    | ର ≡ | <b>गा,</b> क्ल Q ≡                                                                                              |
|-------------------------------------------------------------------|----------------------------------------------------------------------------------------------------|-----|----------------------------------------------------------------------------------------------------|
| #전체 #건강검진 #암치료 #진단 #미용성형<br>#구독 #예디푸드 #메디투어 #메디뷰티 #메디짐            | 비교상담 받고 싶어요<br>상담부위 사진 등록<br>아래 생플치럽 정면 / 좌측 / 우측 사진을 등록해주세요                                                                                                    |     | 비교상담 받고 싶어요                                                                                                    |
| <mark>묻지마, 의료 쇼핑은 이제 그만!</mark><br>치료방법에서 비용까지<br>미리 비교하고 병원 예약하자 | المعنى المعنى المعن<br>معنى المعنى المعنى<br>معنى المعنى المعنى المعنى المعنى المعنى المعنى المعنى المعنى المعنى المعنى المعنى المعنى المعنى المعنى المعنى المعنى المعنى المعنى المعنى المعنى المعنى المعنى المعنى المعنى المعنى المعنى المعنى المعنى المعنى المعنى المعنى المعنى المعنى |     | <b>지역 조건</b><br>서울 ✔ 전체 ✔                                                                                       |
| 성형외과 ✓<br>비교상담 받기                                                 | 코 사진                                                                                                    |     | 선택 조건<br>개원 10년 이상 전문의 병원 CCTV설치                                                                                |
| 테스트성형외과1<br>비만클리닉/용산구 9                                           | 안티에이징 사진                                                                                                    |     | 요청 병원 추천 병원 4                                                                                                   |
| 편하고 쉽지만 빠 흔효과                                                     | <b>상담내용</b><br>상담내용                                                                                                    |     | <ul> <li>제이더블유(JW)정원성형외과의원 ◎24h</li> <li>테스트성형외과2 ◎24h</li> <li>테스트성형외과1 ◎24h</li> <li>테스트성형외과3 ◎24h</li> </ul> |
| ····································                              |                                                                                                    |     | 비교상담 요청                                                                                                    |

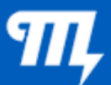

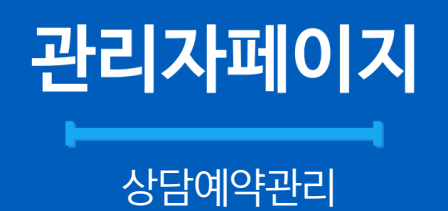

2) 상담 현황 ①상담현황 보드 ②필터검색 ③상담리스트 ④상담 답변 작성

\*수술정보/ 담당의사, 예상비용, 할인정보 등을 포함하여 24시간 내 답변 작성 바랍니다

\* 기한이 경과되면 상담 접수가

취소될수있습니다

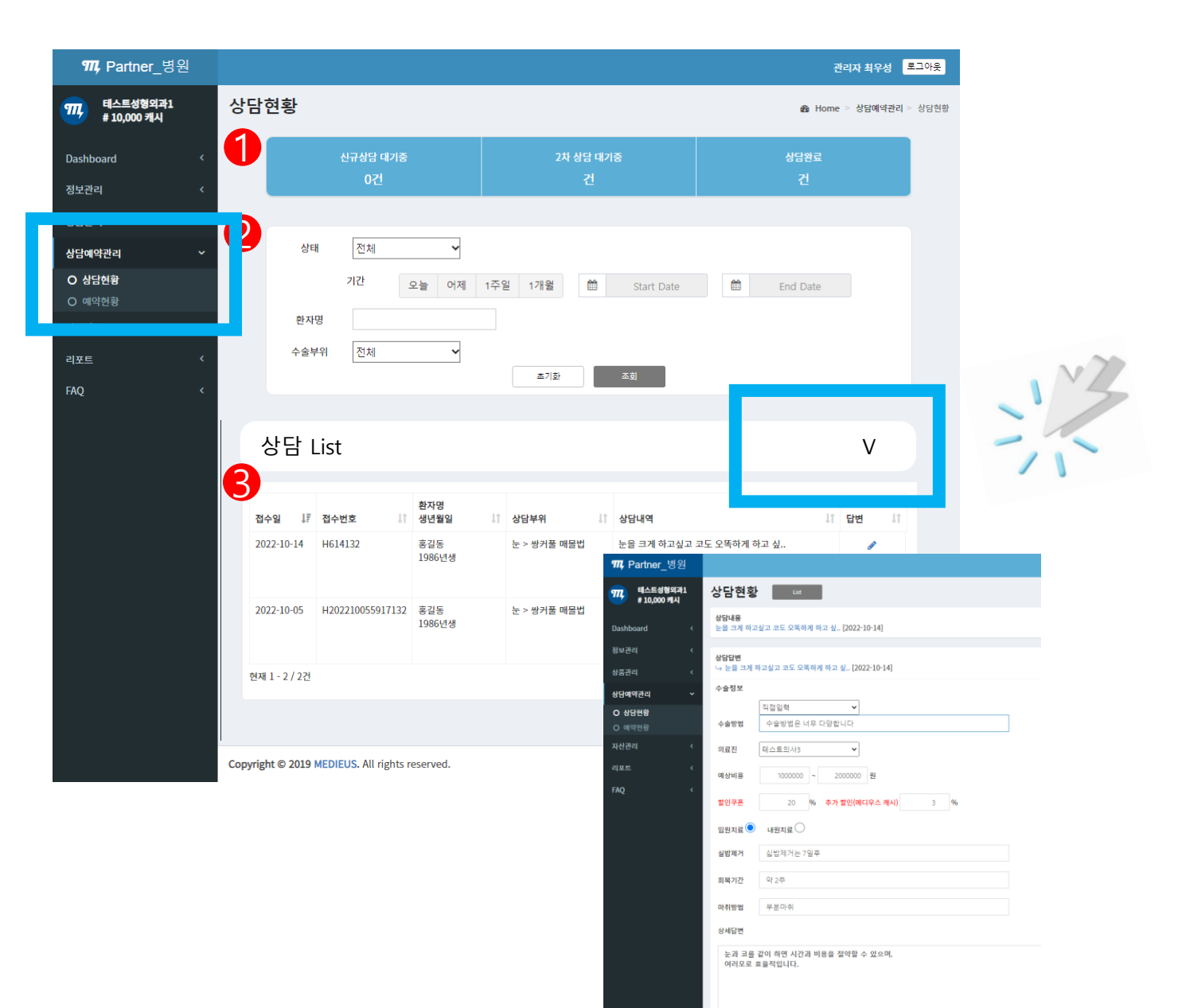

## 사용자페이지

#### 병원에서 등록한 상품에 관심있는 환자가 병원방문 예약을 접수합니다

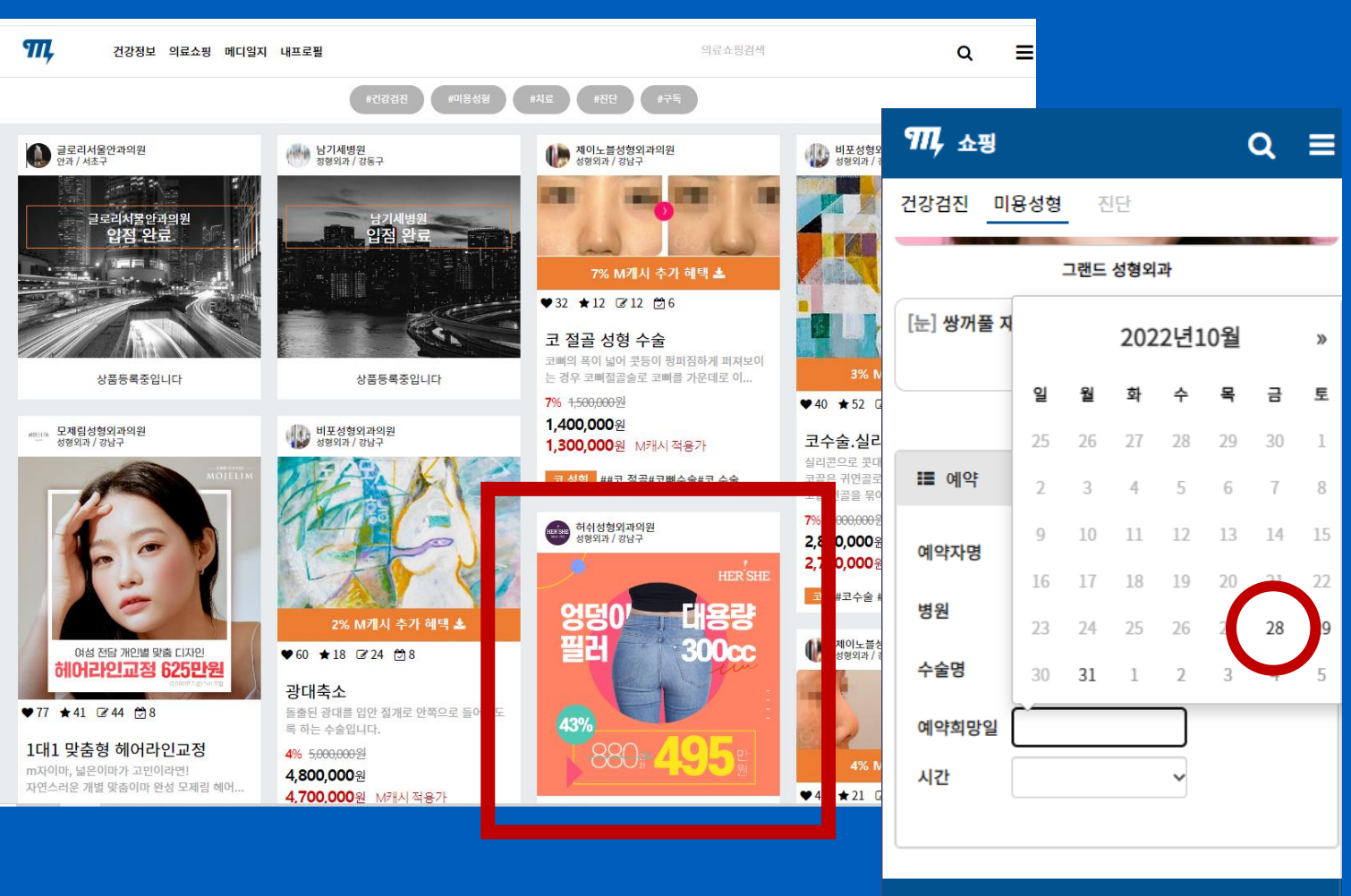

예약요청

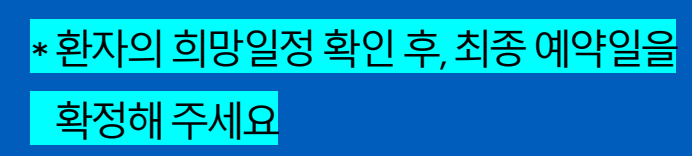

2) 예약 현황 ①예약 현황 보드 ②필터검색 ③예약리스트

Щ

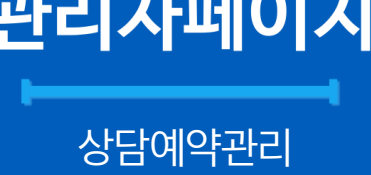

| 관리 | ス | Ē | 0 | 7 |
|----|---|---|---|---|

| <b>M</b> Partner_8      | 경원     |                  |                            |                  |          | 관리자 최역              | 우성 로그아웃            |
|-------------------------|--------|------------------|----------------------------|------------------|----------|---------------------|--------------------|
| 태스트성형외과:<br># 10,000 캐시 | н<br>1 | 예약현황             |                            |                  |          | <b>戱</b> Home > 상담여 | <b>예약관리</b> > 예약현황 |
| Dashboard<br>정보관리       | <<br>< |                  | 예약접수<br>건                  | 예약완료중<br>건       |          | 예약변경/취소<br>건        |                    |
| 상품관리                    | 2      | 상태               | 전체 🗸                       |                  |          |                     |                    |
| AFEIMIOE2E31<br>O 상담현황  | ×      | 기간               | 오늘 어제 1주일                  | 1개월 🛗 Start Date | End Date |                     |                    |
| O 예약현황<br>자산관리          | <      | 환자명              |                            |                  |          |                     |                    |
| 리포트                     | <      | 의사명 선            | <u>[택</u>                  | ▲기호              | 1        |                     |                    |
| FAQ                     | 3      | 예약 List          |                            |                  |          |                     |                    |
|                         |        | 접수일              | 예약일                        | 환자명/생년월일         | 예약번호     | 상품명 특               | 변경                 |
|                         |        | 상담이 없습니다         |                            |                  |          |                     |                    |
|                         |        |                  |                            |                  |          |                     |                    |
|                         |        | Copyright © 2019 | MEDIEUS. All rights reserv | ved.             |          |                     | Version 2.0.1      |

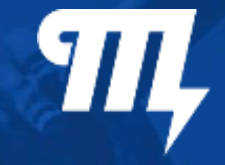

# 문의 및 안내

## www.medieus.com

#### 문의메일 sales@bnhkorea.co.kr